# **Erledigt** Installation - Probleme

## Beitrag von "compi" vom 22. März 2018, 23:01

Hallo,

endlich gehts los. Erste Installation und leider schon sehr früh erste Probleme. Ich hoffe ihr könnt mir weiter helfen.

Klingt wahrscheinlich unglaublich, aber ich bin schon einige Stunden am Rechner und habe noch nichtmal den Installationsstick. Ich arbeite mich Stück für Stück durch wiki und bin gerade bei "clover Installaionsstick erstellen" bzw. <u>Leopard in VM installieren</u>

Nachdem die VM halbwegs läuft und ich die leopard iso endlich booten konnte, ist er bei diesem Screen stecken geblieben.

Hat jemand eine Idee warum?

Gruß compi

## Beitrag von "Thogg Niatiz" vom 22. März 2018, 23:25

Hoffentlich Snow Leopard, nicht Leopard. Hast du mal die anderen Bootdisks durchprobiert?

### Beitrag von "Altemirabelle" vom 23. März 2018, 11:39

Darf ich fragen was das für Mac Modell ist, was du simulieren versuchst, mit dem Namen: OSX86Hack 1,1?

Das schaut mir nach einer Distribution aus.

Diese rtclock\_init kernel panic kann man mit:

-x -v -f apci=off cpus=1 PCIRootUID=1 busratio=20 GraphicsEnabler=No

behandeln, als boot-arguments für Installation. Du solltest auch Voodoo entfernen.

## Beitrag von "ralf." vom 23. März 2018, 11:53

OSX86Hack 1,1 ist leider bei Nawcom die SMBIOS-Version. Keine Distro.

Bootflag: busratio=20 könnte helfen. Und wenn du mit Nawcom installiert hast, solltest du nicht mehr von der iso booten, sondern von der virtuellen Platte.

### Beitrag von "compi" vom 23. März 2018, 14:36

Ich habe die anderen Loader probiert und mit Hackboot konnte ich es installieren. Ich habe das Update auf 10.6.8. durchgeführt und bei Neustart bleibt er bei pci configuration begin hängen, bei allen loadern. Die erwähnten bootflags in der Anleitung ändern daran leider nichts. Gestern, leider etwas spät, hab ich die andere Anleitung vom Ralf gesehen (Snow Leopard ->High Sierra) und werde die heute noch probieren.

Ich hoffe ich gehe hier niemanden aufn keks mit meinen newbie Fragen, aber ich habe bis jetzt die VM nie benutzen müssen. Ist also alles Neuland. Wenn es ok ist, würde ich hier gerne meine Probleme, falls ich nicht voran komme, gerne posten.

Gruß

## Beitrag von "ralf." vom 23. März 2018, 16:43

#### Zitat von compi

IIch hoffe ich gehe hier niemanden aufn keks mit meinen newbie Fragen

Nein. 🙂

Das ist gut, wenn du bei jedem Problem nachfragst, besser als wenn du zuhause Stundenlang rumprobierst, und am Ende frustriert aufgibst. Das würde niemandem helfen.

### Beitrag von "derHackfan" vom 23. März 2018, 19:10

#### Zitat von compi

Wenn es ok ist, würde ich hier gerne meine Probleme, falls ich nicht voran komme, gerne posten.

Ist doch dein Thread, also immer raus mit den Probelemen und Fragen. 🖕

Beitrag von "compi" vom 25. März 2018, 15:33

Ich habe heute mit der zweiten Anleitung (Snow Leopard - High Sierra SSD Installation - VirtuaBox/VMware - ohne USB-Stick) angefangen und leider bleibe ich schonwieder sehr früh stecken.

Nachdem ich die SL-HS.ova importiert habe, die sonwleopard.iso bei Massenspeicher hinzugefügt habe und durch das Boot Menü ins Clover Menü gelangt bn, ging es mit enter weiter und dann kam auch gleich ein Fehler. Kennt jemand das Problem?

## Beitrag von "ralf." vom 25. März 2018, 15:51

Im Bios ist Vt-d aktiviert, Und der UEFI-Modus ebenfalls? Dann vermute ich dass es an dem Coffee Lake Prozessor liegt, oder am neuen Bios. Vielleicht hilft die neueste Vbox-Version.

Andernfalls mit dem anderen Weg. oben, bei dem Fehler, bootflag npci=0x2000 oder den Fix

## Beitrag von "compi" vom 25. März 2018, 17:27

Läuft im UEFI Modus und im Bios ist Vt-d aktiviert. Vbox Version 5.2.4 , .6, .8 habe ich probiert, leider ohne Erfolg.

Dann versuche ich es mit dem Fix. Danke.

Edit: Könntest mir kurz erklären wie das mit dem Fix funktioniert? Ich habe im Forum gesucht aber leider nicht gefunden wie ich den Fix einbinden kann.

Edit2: Ich habe die Fix Dateien im System/Library/Extensions/ Ordner abgelegt bzw. die Dateien ersetzt, danach das 10.6.8 Update gemacht und bei Neustart bleibt er wieder hängen.

Edit3: Nochmal alles neu aufgesetzt und es läuft jetzt nach dem Update 10.6.8. mit dem india booter.

#### Beitrag von "compi" vom 26. März 2018, 18:16

Das ist zum Mäusemelken. Nichts klappt. Nachdem ich mir einen Apple Account auf dem PC erstellt habe, bin ich in die Vbox und wollte endlich El Capitan runterladen. Allerdings musste ich nachdem Einloggen meine Daten bestätigen, weil die ID im appstore noch nie genutzt wurde. Am Ende kam die Meldung ich soll mich an den Support wenden.

Dann habe auf appleid.apple.com meinen Account konfiguriert, Liefer-,Rechnungsadresse, Zahlung etc, alles eingegeben. Wenn ich im Appstore el Capitan runterladen will, muss ich die Daten nochmal bestätigen, allerdings ist bei Zahlungsarten kein Paypal angegeben nur Kredit/Handy. Ich denke weil keine Zahlungsmethode ausgewählt wurde, will er nicht weitermachen. Kann das sein?

Hat jemand einen Rat für mich?

### Beitrag von "Arkturus" vom 26. März 2018, 19:33

an dieser Stelle habe ich in der VB aufgegeben und SL direkt auf den Hackintosh installiert. Bei war iBoot das mittel der Wahl, um die SL-DVD zu booten. Danach auf der SL Installation die Updates drauf und EC geladen. Ich musste mir eine neue Apple-ID anlegen, weil die Originale vom iPhone nicht akzeptiert wurde, Kam immer die Meldung, das ich das Kennwort falsch eingeben würde, was aber nicht stimmte. Mit einer neuen Apple-ID ging es dann bergauf.

Viel Erfolg weiterhin 😌

### Beitrag von "ralf." vom 26. März 2018, 20:05

Dein Sandy-Bridge ist allerdings Snow-Leopard-Kompabibel. Inclusive Graka. Beim Coffee Lake sehe schwarz.

### Beitrag von "compi" vom 26. März 2018, 20:39

Also brauche ich es garnicht erst zu versuchen SL direkt zu installieren? Wenn ich das richtig sehe, bleibt dann wohl nur noch der eine Weg High Sierra über einen Mac runterzuladen, oder?

### Beitrag von "ralf." vom 26. März 2018, 20:48

<u>@chmeseb</u> hat snow Leoard direkt installiert. Das ist was anderes als in Virtualbox.

Bei dir läuft doch 10.6.8.

Du hast nur ein Problem mit dem Account hast du geschrieben.

## Beitrag von "compi" vom 26. März 2018, 21:09

Ja, SL mit Updates läuft.

Würde das was bringen mich mit meinem Account auf einem alten iphone einzuloggen eventuell was runterladen und danach nochmal in der Vbox probieren?

## Beitrag von "ralf." vom 26. März 2018, 23:07

Probieren geht über studieren

### Beitrag von "compi" vom 27. März 2018, 18:57

Ich bin jetzt beim erstellen vom Stick. Habe das Tool gestartet, Passwort eingeben; Restoring... 100; Found OS X Base System; Found Bootstick; Copying Basesystem-Files Nach ca. 30min sieht es so aus...

### Beitrag von "ebs" vom 27. März 2018, 19:14

Wie groß ist die MacOS-install.app, sieht mir aus wie defekt oder unvollständig.

#### Beitrag von "compi" vom 27. März 2018, 19:21

Sie ist 6,22GB

#### Beitrag von "ebs" vom 27. März 2018, 19:26

Und warum lädst du nicht gleich High Sierra herunter. El Capitan ist ja schon etwas älter.

## Beitrag von "Raptortosh" vom 27. März 2018, 19:32

Er ladet El Capitan herunter, weil man in Snow Leopard kein High Sierra sondern nur EC

herunterladen kann.

### Beitrag von "Altemirabelle" vom 27. März 2018, 19:50

El Capitan ist nicht schlechter als High Sierra. Wenn nicht besser!

## Beitrag von "ralf." vom 27. März 2018, 20:48

#### Zitat von compi

Nach ca. 30min sieht es so aus...

Bei Virtualbox kommt es immer wieder vor, dass die Verbindung zum Stick abreißt. VBox Extension Pack installieren. Unter USB auf USB3 einstellen.

Oder die Dateien einzeln auf den Stick kopieren.

Ansonsten erst mal El Capitan in VBox installieren.

## Beitrag von "compi" vom 28. März 2018, 12:25

Ok, hat alles geklappt. Habe sie einzeln kopiert. Ich mache jetzt den Bootloader auf den Stick nach der Anleitung https://www.hackintosh-forum.d...p/FAQ/?category=50-Clover

Ich habe mir den Clover Configurator 10.8 runtergeladen, aber kann ihn nicht in der Vbox

ausführen. Erkennt er keine .zip Datei oder ist das der falsche Configurator? https://www.hackintosh-forum.d...age=Thread&threadID=22033

https://www.hackintosh-forum.d...age=Thread&threadID=22033

## Beitrag von "ralf." vom 28. März 2018, 12:37

der Clover Configurator läuft nicht in sl

ist aber online möglich http://cloudclovereditor.altervista.org/cce/index.php

## Beitrag von "compi" vom 28. März 2018, 13:56

Danke. Probiere ich gleich morgen früh aus.

Ich habe noch eine Frage zur Clover Installation. Ich musste es zweimal hintereinander installieren, weil ich beim ersten Mal vergessen habe die Standardeinstellungen zu ändern. Kann es da später Probleme geben? Sollte ich den Stick nochmal neu machen?

### Beitrag von "Arkturus" vom 28. März 2018, 14:21

erstmal probieren - Versuch macht klug Wenn überhaupt die EFI löschen und Clover neu aufsetzen, nicht den ganzen Installer.

### Beitrag von "compi" vom 28. März 2018, 16:34

Ich kann in Vbox/safari bei dem cloudeditor keine config dateien öffnen, downloaden. Ich werde morgen mal mit einen anderen Browser probieren.

Habe aber trotzdem versucht das System mit dem Stick zu booten und bin nicht ins clover menü gekommen nur in das andere. Im Bios habe ich nur die vt-d geändert, sata ist auf AHCI Mode, die restlichen habe nicht gefunden bzw. waren nicht vorhanden.

### Beitrag von "ralf." vom 28. März 2018, 16:56

nimm erst mal einen EFI-Ordner von <u>hier</u>. die config.plist kannst du auch mit Textedit bearbeiten.Wichtig ist, in den Installer zu kommen.

## Beitrag von "Arkturus" vom 28. März 2018, 16:59

da bist Du im UEFI-Menü. Das ist nicht Clover.

Kannst Du den Stick im Rechner booten und wird er als UEFI-Stick angezeigt? Wenn nicht, liegt es evtl. daran das dieser im MBR-Modus und die als GUID formatiert ist.

### Beitrag von "compi" vom 28. März 2018, 19:33

Also ich habe einen von den UFI Ordnern auf den Stick gepackt. Ist beim Booten wieder nicht ins Clover Menü.

Ich dachte vielleicht wegen der wiederholten Installation von Clover macht er Probleme und habe den Stick neu gemacht. Diesmal mit dem tool. Das Programm ist durchgelaufen. Allerdings heisst er jetzt auf dem Desktop Bootstick und nicht MAC OS X wie beim erstenmal. Und ins Clovermenü will er nachwievor nicht beim booten.

## Beitrag von "Arkturus" vom 28. März 2018, 19:49

Deimn Stick ist im Schema Master Boot Record und nicht UUID-Tabell formatiert. Deshalb musst due im Legacy Modus und nicht UEFI booten.

Der Bootlader muss im MBR installiert werden, nur draufdkopieren geht nicht. Schau in die Anleitungen

### Beitrag von "compi" vom 28. März 2018, 21:43

Der Stick wurde mit dem EC Tool erstellt, dachte eigentlich dass das so passt. Den Clover hab ich nach der <u>Anleitung</u>, mit den Einstellungen, installiert und den Fakesmc in den OSX 10.11 Ordner auf dem Stick kopiert. In den Anleitungen habe ich bisher noch nichts zum Thema Legacy Modus gelesen.

Ich habe nochmal nachgeschaut und habe den Stick beim erstenmal, als ich die Dateien selber kopiert habe im GUID formatiert. War auch auf dem Desktop mit MAC OS X beschriftet. Das EC Tool müsste eigentlich auch im GUID formatieren, oder?

Clover Einstellungen bei der Installation sind auch nach Anleitung. Wie gesagt, nur mit dem Cloverconfigurator habe ich Probleme. Aber selbst ohne Änderungen in der config müsste er doch booten. Ich kann auch den Stick bei Start auswählen komme aber nicht ins Clover Menü. Kann das mit den Einstellungen im Bios zusammen hängen? Ich hab da nur die vt-d umgestellt.

Beitrag von "Arkturus" vom 29. März 2018, 16:16

Dann hast Du alles richtig gemacht.

Der Hackintosh-PV verfügt über ein UEFI-Bios und das ist im Bios als Boot-Standard eingestellt? Wird der Stick beim Booten des Hackintosh PC als UEFI-Device erkannt?

Im Bootmenü des BIOS erscheint der dann einmal mit "UEFI-DeinStick" und einmal nur als "DeinStick" Den UEFI-DeinStick musst Du booten.

## Beitrag von "compi" vom 29. März 2018, 17:12

Ich bin heute wieder einen kleinen Schritt vorwärts gekommen.

Weil der Stick in der Vbox immernoch als Bootstick angegeben war, habe ich ihn nochmal selber formatiert und die Dateien kopiert wie oben in der Anleitung. Wurde jetzt wieder als MAC OS X angezeigt.

Beim Booten war bisher immer "UEFI-MeinStick", "MeinStick" zur Auswahl. Allerdings hat er bei "UEFI MeinStick" gleich neugebootet ohne in ein Menü zu kommen.

Dann habe ich bei der Clover Installation andere Einstellungen ausgewählt. "Install for UEFI booting only". Damit komme ich ins Bootmenü. War das richtig soweit oder klappt die Installation mit den Clovereinstellungen nicht?

Kann ich versuchen El Capitan so zu installieren oder muss vorher noch was geändert werden? Weil, es wurde bisher nichts konfiguriert und der oben erwähnte EFI Ordner wurde auch nicht kopiert.

### Beitrag von "Arkturus" vom 29. März 2018, 17:31

#### <u>@compi</u>

Gut, auf dem richtigen Weg.

Du bist iummer noch in der VB? willst du dort EC installieren im HS zu laden?

Das mag gehen. Versuch macht klug.

Ich würde jetzt EC auf den Hackintosh installieren, um zu sehen, ob das funktioniert.

### Beitrag von "G.com" vom 29. März 2018, 17:51

Entschuldigung, ein bissl off-topic, aber wenn ich das so lese...tut mir das schon fast leid und ich möchte nen fertigen USB Stick schicken. Ich hatte das große Glück einen echten Mac in der Nähe zu haben und gleich einen Sierra Stick erstellen zu können.

Das war dann alles viel leichter. Clover gleich noch drauf.

Hier kam mir gerade so ein Gedanke - in soviel Hotels (Ibis, Mercury....) steht in der Lobby nen Guest Mac - wo man sich als Gast anmelden kann - sicher auch mit der eigenen ID. Ich wäre ja mal so dreist dahin zu gehen und einfach nen USB Install zu erstellen. Who cares?

## Beitrag von "compi" vom 29. März 2018, 17:57

Ich möchte es direkt installieren. Ich würde aber gerne vorher wissen ob ich noch irgendwo Veränderungen vornehmen muss z.B. an der config Datei?

### Beitrag von "Arkturus" vom 29. März 2018, 17:58

evtl. ist ein Apple Store in der Nähe 😽

sorry, wegen dem Abschweifen

im verbose Modus installieren (bootflag -v)und wen es Stecken bleibt Bild posten.

# Beitrag von "compi" vom 29. März 2018, 18:10

Zitat von G.com

Entschuldigung, ein bissl off-topic, aber wenn ich das so lese...tut mir das schon fast leid und ich möchte nen fertigen USB Stick schicken. Ich hatte das große Glück einen echten Mac in der Nähe zu haben und gleich einen Sierra Stick erstellen zu können.

Das war dann alles viel leichter. Clover gleich noch drauf.

Hier kam mir gerade so ein Gedanke - in soviel Hotels (Ibis, Mercury....) steht in der Lobby nen Guest Mac - wo man sich als Gast anmelden kann - sicher auch mit der eigenen ID. Ich wäre ja mal so dreist dahin zu gehen und einfach nen USB Install zu erstellen. Who cares?

Es war wirklich ein Kampf bis jetzt und OS X ist immernoch nicht drauf. Aber Dank dem Forum und euch klappt das schon.

Leider hängt es schonwieder. Sobald ich auf "Boot MAC OS X..." gehe wird es kurz schwarz und er startet den Rechner neu.

Gibt es Einstellungen im CloverMenü die ich kontrollieren/vornehmen sollte? Bootflag ging nicht.

## Beitrag von "Arkturus" vom 29. März 2018, 18:43

bootflag -x -v setzen

stelle mal die configt.plist ein

### Beitrag von "ralf." vom 29. März 2018, 20:54

Ich weiß jetzt gar nicht ob ein Coffee Lake mit El capitan läuft. Du bräuchtest ne FakeCPUiD

vom Skylake.

Wenn du im Menü, "Boot MAC OS X." hast, ist mir nicht klar wie der Stick zustande kam. Solltest den mal checken, ob da alles drauf ist.

## Beitrag von "compi" vom 29. März 2018, 23:00

Die Bootflags gehen nicht. Ich kann nichts eintippen im Menü.

Den Stick hab ich nach Anleitung erstellt. Es sollte eigentlich alles drauf sein. Im Menü steht "Boot MAC OS X from (Name USB Stick)". Steht glaub ich auch so bei wiki.

Zitat

Ich weiß jetzt gar nicht ob ein Coffee Lake mit El capitan läuft....

Das wäre natürlich worst case.

# Beitrag von "ralf." vom 29. März 2018, 23:15

Dann würde ich anhand <u>dieser bebilderten Anleitung</u> mal checken ob alles auf dem Stick ist. Den stick brauchst du nicht jedes mal neu machen.

ein zweiter STick, fat32 auf dem der EFI-Ordner liegt.

Es gibt ja immer noch die Möglichkeit El Capitan erst mal in Vbox zu installieren.

Falls du es so versuchen willst, probier diese config.plist

## Beitrag von "compi" vom 30. März 2018, 09:04

Der Stick passt und die config.plist hat keine Veränderung gebracht. Dann gehts jetzt leider wieder in der Vbox weiter.

## Beitrag von "G.com" vom 30. März 2018, 09:06

Moin Compi,

sage mal - Du wohnst nicht vielleicht in Norddeutschland?

Gruß

G.com

## Beitrag von "compi" vom 30. März 2018, 09:17

Moin Moin,

ich bin aus Baden-Württemberg. In Norddeutschland bin ich wahrscheinlich erst im Sommer unterwegs.

Schade eigentlich, vielleicht hätten wir uns ja treffen können um uns ein bisschen auszutauschen.

## Beitrag von "G.com" vom 30. März 2018, 09:49

Ich fahre hier beruflich viel rum . da hätte ich Dir glatt mal eben nen Stick gebracht. Ba-Wü....nen bissl weit, schade.

#### Beitrag von "Arkturus" vom 30. März 2018, 10:20

wenn du im Clover die Bootflags nicht editieren kann dan achte auf der Cursor. Wenn der nicht blinkt, drücke mal die Entertaste

So ein Stick ist kein Hexenwerk.

Sonst empfehle ich ml mit iBoot den Rechner zu booten und den Stci einstecken. Der wird dann auch gefunden. Mit leertaste die Bootlags eingeben und die Post geht ab.

## Beitrag von "compi" vom 30. März 2018, 14:39

<u>@G.com</u> Danke, wäre zu schön gewesen, wenn du um die Ecke wohnen würdest.

Ich habe beschlossen EC in der Vbox zu installieren. Läuft. Um nicht unnötig Zeit zu verschwenden, frag ich nochmal kurz nach wie es jetzt weiter geht. HS (10.13.4 ? )im Store runterladen -> BootStick wie bei EC erstellen -> <u>Clover installieren</u> -> CloverKonfigurator installieren -> Bootversuch

## Beitrag von "ralf." vom 30. März 2018, 15:10

Erst mal alle Uddates von el capitan installieren, für den HS-Download ansonsten okay

### Beitrag von "compi" vom 30. März 2018, 15:14

Habe gerade versucht HS einfach zu downloaden aber er hat nur eine eine kleine Datei runtergeladen und das Installationsmenü von HS ist aufgegangen.

Wird das direkt in der VM erstmal installiert oder muss ich es als Datei komplett downloaden?

## Beitrag von "Arkturus" vom 30. März 2018, 15:16

Wenn Du jetzt Ec in der VB laufen hast gratuliere ich. Habe ich vor 4 Wochen nicht geschafft.

Versuch doch erstmal mit CCC Deinen Stick soweit zu konfigurieren, dass du bis in den Installationsdialog vom Installer kommst. Sonst hilft Dir HS auch nix

## Beitrag von "compi" vom 30. März 2018, 15:22

Was meinst du mit CCC?

Edit: CloverKonfigurator? Ich musste den Stick neu formatieren, um die (EC)install.cdr auf win zu kopieren.

## Beitrag von "Arkturus" vom 30. März 2018, 16:18

sorry ja CC wäre richtig gewesen. Du kannst natürlich gleich eine Stick mit HS fertig machen, wenn die VB das hergibt.

### Beitrag von "compi" vom 30. März 2018, 19:08

Gibt es einen Link zum Appstore wo man HS direkt komplett runterladen kann?

Wenn ich den HS installer ausführe, läuft die Installation durch, aber beim Neustart komme ich wieder in EC.

Wenn ich EC Updates runterlade und installiere versucht er beim Neustart das System zu laden, bricht aber dann ab und das Vbox Fenster schliesst sich von alleine.

## Beitrag von "krawall" vom 30. März 2018, 20:03

Google mal nach dem "macOS High Sierra Patcher". Mit ihm sollte es möglich sein, dass du HS direkt aus dem Store beziehen kannst. Im Menü Tools kannst du HS laden, die Installation solltest dann aber natürlich abbrechen. Die .app müsste dann in deinen Programmen zu finden sein.

## Beitrag von "compi" vom 31. März 2018, 17:49

Danke, hat funktioniert.

Hatte HS auch schon auf dem Stick. Mit dem bin ich ins Clover Menü gekommen, hat dann vom Stick kurz gelesen und abgebrochen, restart. Kann man rauslesen wieso?

Ich muss den Stick nochmal neu machen und habe noch Fragen dazu. Ich kann den Stick nur mit dem Tool erstellen, weil er mir die versteckten Dateien nicht anzeigt. Bzw. nur in der InstallHS, sodass ich die Base Datei nicht finde.

Wenn ich den Stick mit dem Tool erstelle, zeigt er mir auf dem Desktop immernoch Bootstick an. Müsste danach aber MAC OS X Base heissen, oder?

Ein anderes Problem ist, dass ich auf dem Stick keinen EFI Ordner habe, nur EFI-Backup. Ist das normal?

Ich installiere Clover mit den Einstellungen. Muss ich bei "Drivers64uefi" noch etwas auswählen?

Muss ich bei CloverConfigurator bei SMBios alle Angaben zum Board machen?

# Beitrag von "Arkturus" vom 31. März 2018, 17:58

die EFI ist versteck und muss gemountet werden. Das funktioniert am besten mit CC.

Die Angaben zum SMBIOS kannst Du später machen. Die sind für die Installation nicht maßgeblich. Wenn Clover in die EFI installiert wird und das erfolgreich abschließt, ist auch eine versteckte EFI drauf.

## Beitrag von "ralf." vom 31. März 2018, 18:24

Der Stick sollte am Ende Bootstick heißen, das ist schon richtig.

im Clover-Menü: Dont reboot on panic

## Beitrag von "compi" vom 1. April 2018, 10:04

Erstmal frohe Oster und danke für eure Geduld! Aber das mit dem Stick ist wirklich eine Odyssee. Unglaublich.

Läuft noch nicht, aber ich probiere heute noch einige Sachen aus.

## Beitrag von "ralf." vom 1. April 2018, 11:34

Probier die config.plist und poste mal ein Screenshot

### Beitrag von "Arkturus" vom 1. April 2018, 11:43

was hälst Du davon, die Probleme zu beschreiben und wie schon erbeten, dazu Bilder einzustellen.

Es hat hier niemand eine Glaskugel 😌

Bis dahin Frohe Ostern.....

### Beitrag von "compi" vom 1. April 2018, 12:10

Ich habe gestern mit dem alten Tool einen Bootstick erstellt. Clover installiert und beim booten war nach dem Clovermenü wieder restart.

Selber kann ich keinen Bootstick erstellen, weil er mir im in der HS Installdatei keine versteckten Dateien anzeigt. Auf dem Bootstick habe ich trotz hidefiles keinen EFI Ordner gefunden (screenshot1). Somit konnte ich auch mit Cloverconfigurator nichts machen.

Heute habe ich mit DiskmakerX einen Bootstick erstellt, Clover installiert und beim booten kam ich ins clovermenü aber es standen nur Windows Partitionen zur Auswahl und die MAcOSX fehlte. So sieht der Stick mit Diskmakerx aus.

# Beitrag von "Arkturus" vom 1. April 2018, 12:34

Bootest du im UEFI Modus? Sieht so aus, als wäre der Installer nicht erfolgreich auf dem Stick installiert

## Beitrag von "ralf." vom 1. April 2018, 13:06

Du musst die EFI-Partition mit dem Clover Configurator mounten

## Beitrag von "compi" vom 1. April 2018, 13:58

Zitat

Bootest du im UEFI Modus?

Ja.

## Beitrag von "Arkturus" vom 1. April 2018, 14:06

Wenn Clover dann den Installer nicht erkennt, hat DiskMakerx keine gute Arbeit gleistet.

## Beitrag von "compi" vom 2. April 2018, 21:32

Ich habe gestern einige Tools und das Terminal ausprobiert um einen Bootstick zu erstellen und nur mit dem "HS-Installationstool" konnte ich beim booten im Clover Menü die Bootstick Partition sehen.

Dann habe ich die EFI von einem anderen CoffeeLake genommen und bin damit auch ins Installationsmenü gekommen. Da es ja langweilig wäre, wenn mal was glatt laufen würde, bleib ich im Installmenü hängen.

Er bootet, dann kommt der Apfel/Ladebalken, anschliessend wird die Sprache gewählt und dann bin ich im Menü mit Dienstprogrammen (Backup wiederherstellen / macOS installieren / Online Hilfe / Festplattendienstprogramm). Die Festplatte wurde formatiert. Als ich auf installieren bin, ging es nicht mehr weiter und der Button, im Menü, Fortfahren wurde inaktiv. Er hat sich aber nicht aufgehängt. Ich konnte oben in der Leiste andere Funktionen, wie Sprache ändern, aufrufen.

Hatte schon mal jemand dieses Problem bzw. mit was könnte das zusammenhängen?

Ich habe gerade die Festplatte an der Stelle nochmal formatiert mit 2 Partitionen und versucht weiter zu kommen, ging auch nur dann bekam ich die Meldung dass die macOS app beschädigt ist. Wieder Festplatte formatiert mit einer Partition und wieder die selbe Meldung. Nach Restart ging das selbe Spiel wieder von vorne. erst will er garnicht obwohl die Festplatte richtig formatiert ist und dann mit der Meldung...

-----

High Sierra läuft schonmal. Bluetooth, wlan, Graka, funktionieren leider nicht aber das ist erstmal nicht so wichtig.

Ein grosses Problem ist, dass der Rechner nicht direkt von der Festplatte bootet. Ich kann sie im UEFI Menü auswählen aber er macht weiter als wäre sie nicht da. Ich muss also vom Stick booten. So komme ich erst ins Clovermenü und habe mehrere Partitionen zur Auswahl und starte dann von meiner Festplatte. Allerdings wird erstmal mit Text gebootet wie in der VM. Ist das normal mit dem Textboot normal?

Falls hier noch jemand mitliest und eine Idee hat woran das liegen könnte, dass er die Festplatte nicht direkt liest, dann wäre ich sehr dankbar.

## Beitrag von "G.com" vom 2. April 2018, 22:25

Klingt nach fehlendem EFI Ordner auf der Bootpartition oder altem Clover. Der Text könnte mit einer ungepatchten APFS.efi zu tun haben.

# Beitrag von "compi" vom 3. April 2018, 12:31

Neusten Clover installiert und es läuft. Grafikkarte läuft auch. Boottext ist ausgeblendet. Der Rest wird noch angepasst. Geschafft.

Danke für eure Hilfe.